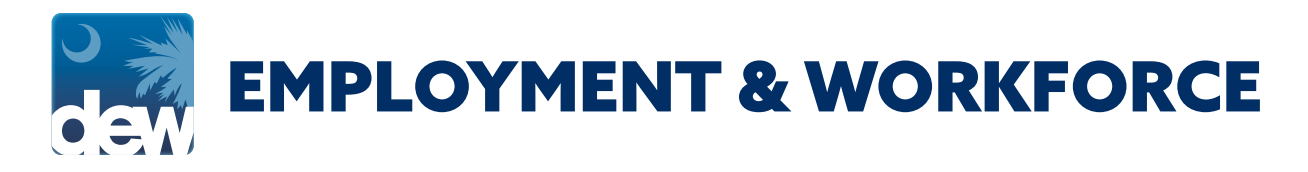

# How to **UPLOAD A DOCUMENT** to the MyBenefits portal **ON A MOBILE PHONE**

Have you been asked to upload documentation to DEW? Here's the process on how to complete this from your mobile phone, but is the same process on a desktop computer. If you have been asked to upload documentation to verify your identity, please ensure each page has your claimant ID number on it.

| _                                                                                                    | scuihub.                                                                                                    | dew.sc.                                                                        | gov                                                          | 1       |
|----------------------------------------------------------------------------------------------------|----------------------------------------------------------------------------------------------------|--------------------------------------------------------------------------------|--------------------------------------------------------------|---------|
| dew sot                                                                                                    | My Docu<br>UTH CAROLIN<br>ARTMENT OF EN                                                                                      | UMENTS<br>NA<br>MPLOYMENT                                                      | AND WORKFORCE                                                | Street. |
| Claim States Contoner Menu C<br>Debit Card Webste Determination<br>ADV ISE MENT: Please do not t<br>page, please utilize the navigation           | Claimant Homepage Change Pe<br>History Appeal Information<br>use your Internet browser "Ba<br>n buttons or the menu links ab | rsonal Info Change See<br>My Documents<br>ck <sup>e</sup> buttons. In the even | unity Pref Conformation History                              |         |
| This secon contains a complete list of a<br>year rearrand to SCDEW.<br>Citching on the last, will deplay a series<br>Satt by SCDEW<br>Date issued | all correspondence sent from SCDUW ed image of that correspondence. Category                                                 | ' to you, as well as copies of                                                 | all correspondence                                           | 1       |
|                                                                                                    | UI Claims/Benefits                                                                                                    | 0                                                                              |                                                              |         |
| 08/20/2020<br>Fact Finding                                                                                                    |                                                                                                    |                                                                                | laimant Verification Form-Response Required                  |         |
| 69/20/2020 Fact Finding Date Completed No Records Found                                                                                           | Category                                                                                                    | , s                                                                            | laimant Verification Ferm-Response Required                  |         |
| 01/20/2022 Part Finding Date Completed No: Records Found Claimant Uploaded Desemant                                                               | Category                                                                                                    | , k                                                                            | Correspondence                                               |         |
| 04.23 2029<br>Part Finding:<br>Date Completed<br>No Records Found<br>Children's Lyboard of Decement<br>Document Name                              | Category                                                                                                    | Date Created                                                                   | Linnet Verificion Fern Revense Received                      |         |
| 0/2/2/2/2<br>Part Finder:<br>Date Completed<br>No Ecords Fond<br>Chinese Lybert of Decement<br>Document Name<br>DAty, 1801 /PKG                   | Category                                                                                                    | Date Created<br>09/29/2020                                                     | Linnar, Yuntholm, Yam, Rotenur, Koelind                      |         |
| 0/2/2/20<br>Prot Profest<br>Date Completed<br>No Record Fund<br>Chinese Kyloshid Documents<br>Document Name<br>Bio, 1912 PRO<br>ang Jig.          | Category                                                                                                    | Date Created<br>09/29/2029<br>09/29/2020                                       | Lainaut. Yuthiolan, Yanz, Rosenut, Rosenut<br>Correspondence |         |

| Created Date:2020-09-29 20:19:48.029        |
|---------------------------------------------|
| Created By:                                 |
| Upload Content: Choose Files No file chosen |
| This document is related to my :            |
| Cave .                                      |

## **GETTING STARTED**

Once logged into your MyBenefits portal account, open the "My Documents" tab and select "Upload Document".

### **UPLOAD CONTENT**

Select "Choose Files" next to Upload Content.

#### **EMPLOYMENT & WORKFORCE**

# How to **UPLOAD A DOCUMENT** to the MyBenefits portal **ON A MOBILE PHONE**

## **UPLOAD CONTENT**

Upload your content.

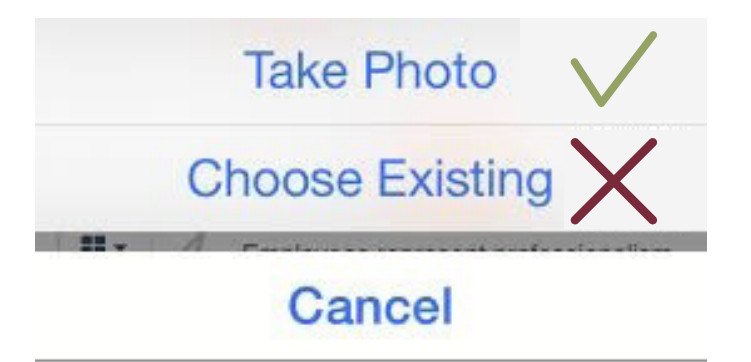

# Take Photo Choose Existing Cancel

#### **IPHONE USERS:**

You cannot upload a photo that is already on your phone because the file name will be too long and you will receive a rejection as shown below. You will need to choose "take photo" in order to allow the picture to be accepted by the CSS Portal.

| • | Uploaded | Document | name | cannot | be | more | than 3 | 30 | Characters. |  |
|---|----------|----------|------|--------|----|------|--------|----|-------------|--|
|---|----------|----------|------|--------|----|------|--------|----|-------------|--|

| Created Date                   |
|--------------------------------|
| Created By                     |
| Upload Content                 |
| This document is related to my |
|                                |

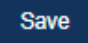

#### **ANDROID USERS:**

You must first save the photo to your phone and upload from the camera roll in order to allow the picture to be accepted by the CSS Portal.

| Document is successfully uploaded.      |      |
|-----------------------------------------|------|
|                                         |      |
| Created Date: 2020-09-29 20:19:48.029   |      |
| Created By:                             |      |
| Upload Content: Choose Files No file ch | osen |
| This document is related to my :        |      |
| Save                                    |      |

### **SAVING CONTENT**

Next to the "This document is related to my:" field, select the appropriate answer and then select "Save".

You will see "Document is successfully uploaded" on your screen. If you do not see the document within your portal after completing the upload process, do not be alarmed. It will be visible and accessible from the administrative view.